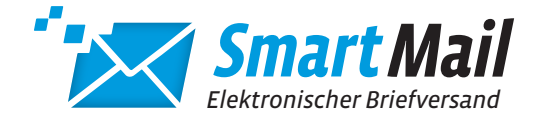

# SMARTMAIL DRUCKERTREIBER QUICKSTART

### HERZLICH WILLKOMMEN

Für den schnellen Einstieg in unseren SmartMail-Druckertreiber haben wir für Sie diese Quickstart-Anleitung erstellt.

Der SmartMail-Druckertreiber teilt sich in zwei Grund-Komponenten auf:

### DRUCKERTREIBER

Der SmartMail-Druckertreiber funktioniert wie ein normaler Windows-Druckertreiber. Druckaufträge können aus jeder beliebigen Anwendung erstellt werden. Im Treiberdialog bestimmen Sie die Druckeinstellungen und sehen die aktuellsten Druckaufträge.

| nartMail |       |          |       |            |                           |              |                     |
|----------|-------|----------|-------|------------|---------------------------|--------------|---------------------|
| 1        | Alle. | Aufträge |       |            |                           |              |                     |
| $\sim$   | e     | Suchen   |       | Q          |                           |              |                     |
|          |       |          |       | Status     | Dokument                  | Beschroibung | Datum               |
|          |       | -044     | 23405 | angohalton | Statistik pat             |              | 20.04.2020 14:54:26 |
|          | ARC   | 000      | 23454 | angehalten | Simpler Zweiselter, p     |              | 20.04.2020 14.54.26 |
|          | AC    | osav     | 23453 | angehalten | Encelorief pdf            |              | 20.04.2020 14.54.26 |
|          | -     |          | 23402 | angohalton | Enzelbrief mit OF.p       |              | 20.04.2020 14:54:26 |
|          | AC    | 0:00     | 20481 | angehalten | the setpagate following a |              | 28.04.2826 14.54.25 |
|          |       |          |       |            |                           |              | 1-5 van 5 < >       |
|          |       |          |       |            |                           |              |                     |
|          |       |          |       |            |                           |              |                     |
|          |       |          |       |            |                           |              |                     |
|          |       |          |       |            |                           |              |                     |
|          |       |          |       |            |                           |              |                     |
|          |       |          |       |            |                           |              |                     |
|          |       |          |       |            |                           |              |                     |
|          |       |          |       |            |                           |              |                     |
|          |       |          |       |            |                           |              |                     |
|          |       |          |       |            |                           |              |                     |
|          |       |          |       |            |                           |              |                     |
|          |       |          |       |            |                           |              |                     |
| = B   O  |       |          |       |            |                           |              |                     |
|          |       |          |       |            |                           |              |                     |

#### SENDUNGSPORTAL

Im Sendungsportal verwalten Sie ihre Aufträge, Benutzer- und Systemeinstellungen. Es bietet Informationen zu Verarbeitungsstatus der einzelnen Sendungen, Sendungsdetails und Voransichten zur Kontrolle. Sie können Geschäftspapiere hinterlegen, Sendungsbeilagen erstellen und vieles mehr.

| SmartMal                                                                                                    |       |            |                                       |      |            |         |        |                |                  |        |                      |                     |          |      |                | ) Encelorade inc | Alenden 🖸 |     | action  |        |                |
|----------------------------------------------------------------------------------------------------|-------|------------|---------------------------------------|------|------------|---------|--------|----------------|------------------|--------|----------------------|---------------------|----------|------|----------------|------------------|-----------|-----|---------|--------|----------------|
|                                                                                                    |       |            | for the                               | 0.01 |            | Stearop | bylege | name implement | Sala             | Arrays | <b>Desiratiopper</b> | Destation providers | Paperson |      | Ergegerger an  | hoppings         | Paper     |     | August  | Sea    |                |
|                                                                                                    | 0.24  | 2 Bridger  | 0.00.04                               |      | Ensibral   |         |        |                | Enablish no Ghpd |        |                      |                     |          |      |                |                  |           |     | Sepler  | 0004   | Name Advance   |
|                                                                                                    | • 200 | i irietpoz | 0.090.04                              |      | Enpelbrief |         |        |                | Einsteiner pot   |        |                      |                     |          |      |                |                  |           |     | Septer. | DISCH. | NETH-ADVEN     |
|                                                                                                    | • 252 |            | $(1+\frac{1}{2})^{1-1} \leq d \alpha$ |      |            |         |        |                |                  |        |                      |                     |          |      |                |                  |           |     |         |        |                |
|                                                                                                    | • 294 | 5 Griefpoz | b@b.de                                |      | Encelorief |         |        |                | Statubility      |        |                      |                     |          | 095  | 20042021145436 |                  |           | 2/4 | Sepler  | DIRCH  | Asine Advector |
|                                                                                                    | • 210 |            | D-00-De                               |      |            |         |        |                |                  |        |                      |                     |          | CLIS |                |                  |           | 974 | Sergies | 10CK   |                |
| <ul> <li>Bookenerge</li> <li>Bookenerge</li> <li>Bookenerge</li> <li>Source</li> <li>Source</li> <li>Bookenerge</li> <li>Bookenerge</li> <li>B</li></ul> |       |            |                                       |      |            |         |        |                |                  |        |                      |                     |          |      |                |                  |           |     |         |        |                |
|                                                                                                    |       |            |                                       |      |            |         |        |                |                  |        |                      |                     |          |      |                |                  |           |     |         |        |                |

### DOKUMENTENAUFBAU

Der SmartMail-Druckertreiber prüft Ihre Dokumente auf die Erfüllung technisch notwendiger Anforderungen: Vor allem die Adressposition und frei zu haltende Bereiche für Versand und Druckproduktion. Als Hilfestellung bieten wir Ihnen die Nutzung unserer SmartMail-Musterschablone und einer einfachen Dokumentenvorlage. Beides finden Sie unter https://www.lmf-postservice.de/postservice/geschaeftskunden/druckertreiber.html.

Für weitere Informationen verwenden Sie bitte unseren Druckertreiber-Guide unter https://www.lmf-postservice.de/postservice/geschaeftskunden/druckertreiber.html.

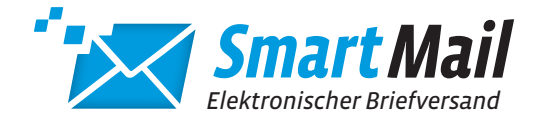

# SMARTMAIL DRUCKERTREIBER QUICKSTART

## SCHRITT 1: DOWNLOAD UND INSTALLATION

Laden Sie die Installationsdatei unter https://www.lmf-postservice.de/postservice/geschaeftskunden/druckertreiber. html auf Ihren Rechner herunter. Für die Installation benötigen Sie lokale Administratorrechte. Beim ersten Start des SmartMail-Druckertreibers registrieren Sie sich mit Ihren Userdaten. Falls Sie noch keine Userdaten erhalten haben, kontaktieren Sie uns gerne unter 0800 7771333.

Für weitere Informationen zur erfolgreichen Installation nutzen Sie bitte unsere Installations-Guide unter https://www.lmf-postservice.de/postservice/geschaeftskunden/druckertreiber.html.

### SCHRITT 2: DER ERSTE DRUCK...

Ihre erste Briefsendung mit dem SmartMail-Druckertreiber drucken Sie wie gewohnt aus Ihrer Textanwendung. Wählen Sie dazu bitte den Drucker "SmartMail" aus Ihrer Druckerliste.

| ucken SmartMail                              | ~ | Eigenschaften      | Erweitert                                                                                                    |     | Hilfe  | 0 |
|----------------------------------------------|---|--------------------|----------------------------------------------------------------------------------------------------|-----|--------|---|
| emplare: 1                                   |   | In Graustufen (sch | nwarzweiß) drucken                                                                                                    |     |        |   |
| Zu druckende Seiten                          |   | Kommentare un      | d Formulare                                                                                                    |     |        |   |
| Alle                                         |   | Dokument und       | Markierungen                                                                                                    |     | $\sim$ |   |
| Aktuelle Seite                               |   | Komm               | entare zusammenfas                                                                                                    | ien |        |   |
| Seiten 1                                     |   | Dokument: 209.9    | x 297.0mm                                                                                                    |     |        |   |
| <ul> <li>Weitere Optionen</li> </ul>         |   | 20                 | 9.89 x 297.05 mm                                                                                                    |     |        |   |
| Seite anpassen und Optionen 🛞                |   |                    |                                                                                                    |     | -      |   |
| 🚰 Größe 🖶 Poster 👔 Mehrere 📄 Broschüre       |   |                    | fact takey                                                                                                    |     |        |   |
| Annarran                                     |   |                    |                                                                                                    |     |        |   |
| Tatsächliche Größe                           |   |                    | Rectanges<br>Rectanges<br>Rectanges                                                                                                    |     |        |   |
| <br>○ Übergroße Seiten verkleinern           |   |                    |                                                                                                    | -   |        |   |
| Benutzerdefinierter Maßstab: 100 %           |   |                    | MTRUTZINE                                                                                                    |     |        |   |
| Papierquelle gemäß PDF-Seitengröße auswählen |   |                    |                                                                                                    |     |        |   |
|                                              |   |                    | And a set of a constraint of a set of a set of a |     |        |   |
| Ausrichtung:                                 |   |                    |                                                                                                    |     |        |   |
| Hoch-/Querformat automatisch                 |   |                    |                                                                                                    |     |        |   |
| Querformat                                   |   |                    |                                                                                                    |     |        |   |
| J dataona                                    |   |                    |                                                                                                    |     |        |   |
|                                              |   | L                  |                                                                                                    |     |        |   |
|                                              |   | <                  |                                                                                                    |     |        |   |
|                                              |   |                    | Calke Summ                                                                                                    |     |        |   |

### SCHRITT 3: ... UND FERTIG

Automatisch öffnet sich die Oberfläche des Druckertreibers. Hier wählen Sie zwischen unterschiedlichen Möglichkeiten aus. Zum Beispiel Druckart, Briefpapier, Papiersorte, Kuvert-Typ.

| martMail |               |            |            |                      |              |                    |
|----------|---------------|------------|------------|----------------------|--------------|--------------------|
|          | Alle Aufträge | 2          |            |                      |              |                    |
|          | C Suchen      |            | Q          |                      |              |                    |
|          |               | <b>*</b> + | Status     | Dokument             | Beschreibung | Datu               |
|          | ARCHINE       | 23465      | angehalten | Statistik pdf        |              | 20.04.2020 14:54:2 |
|          | ANZO DEN      | 23454      | angehalten | Simplex zweiseller.p |              | 20.04 2020 14:54 2 |
|          | ANZO SEN      | 23453      | angehalten | Einzelbrief pdf      |              | 20.04.2020 14:54:2 |
|          | ANCHINE       | 23462      | angehalten | Einzelbrief mit GP.p |              | 20.04.2020 14:54:2 |
|          | ANZO DON      | 23451      | angehalten | Briefpapier falsch.p | 1.1          | 20.04 2020 14 54 2 |
|          |               |            |            |                      |              | 1-5 vot 5 <        |
|          |               |            |            |                      |              |                    |
|          |               |            |            |                      |              |                    |
|          |               |            |            |                      |              |                    |
|          |               |            |            |                      |              |                    |
|          |               |            |            |                      |              |                    |
|          |               |            |            |                      |              |                    |
|          |               |            |            |                      |              |                    |
|          |               |            |            |                      |              |                    |
|          |               |            |            |                      |              |                    |
|          |               |            |            |                      |              |                    |
|          |               |            |            |                      |              |                    |
|          |               |            |            |                      |              |                    |
|          |               |            |            |                      |              |                    |
|          |               |            |            |                      |              |                    |
|          |               |            |            |                      |              |                    |
|          |               |            |            |                      |              |                    |
|          |               |            |            |                      |              |                    |
|          |               |            |            |                      |              |                    |
|          |               |            |            |                      |              |                    |
|          |               |            |            |                      |              |                    |

## BEREIT FÜR MEHR?

Für die Erstellung von Serienbriefen und vielen weiteren Optionen nutzen Sie bitte unseren SmartMail-Druckertreiber-Guide unter https://www.lmf-postservice.de/postservice/geschaeftskunden/druckertreiber.html.